# 第40回日本救急医学会中国四国地方会 ユーザー登録マニュアル

#### 推奨環境

本システムの推奨利用環境は、以下の通りです。

タブレット・スマートフォンでは一部お使いいただけない機能がございます。

演題登録についてはPCからのご利用をお願いします。

【PC】

Windows: Google Chrome / Microsoft Edge (Chromium) 各最新版 Mac: Google Chrome 最新版

【タブレット】

iOS13以上: Safari最新版 Windows: Google Chrome / Microsoft Edge (Chromium) 各最新版 Android: Google Chrome最新版

【スマートフォン】

iOS13以上: Safari最新版 Android: Google Chrome最新版

#### 第40回日本救急医学会中国四国地方会

| ログイン                                            |                                                                                                    | 新規登録                                                                                                    |
|-------------------------------------------------|----------------------------------------------------------------------------------------------------|----------------------------------------------------------------------------------------------------|
| メールアドレス 必須                                      |                                                                                                    | 新規登録                                                                                                    |
| メールアドレス                                         |                                                                                                    |                                                                                                    |
| パスワード 必須                                        |                                                                                                    |                                                                                                    |
| パスワード                                           |                                                                                                    |                                                                                                    |
| パスワード <mark>を</mark> 忘れた方は                      | こちら <b>&gt;</b>                                                                                                    |                                                                                                    |
| ログイン状態を記憶する                                     |                                                                                                    |                                                                                                    |
| ONLINE CONFの <u>利用規約</u><br><u>ポリシー</u> に同意した上で | 、及び <u>プライバシー・</u><br>、お進みください                                                                                                    |                                                                                                    |
|                                                 | ้า                                                                                                    |                                                                                                    |
|                                                 |                                                                                                    |                                                                                                    |
|                                                 | 本システムの推奨利用環境は、<br>タブレット・スマートフォンで<br>ございます。<br>第四登録についてはPCからのこ<br>PC<br>Windows: Google Chrome<br>最新版<br>Mac: Google Chrome 最新<br>タブレット<br>iOS13以上: Safari最新版<br>Windows: Google Chrome<br>最新版<br>Android: Google Chrome<br>最新版<br>Android: Google Chrome | 以下の通りです。<br>は一部お使いいただけない機能が<br><b>1利用をお願いします。</b><br>me / Microsoft Edge (Chromium) 各<br>m版<br>e / Microsoft Edge (Chromium) 各<br>e最新版 |

「新規登録」をクリック

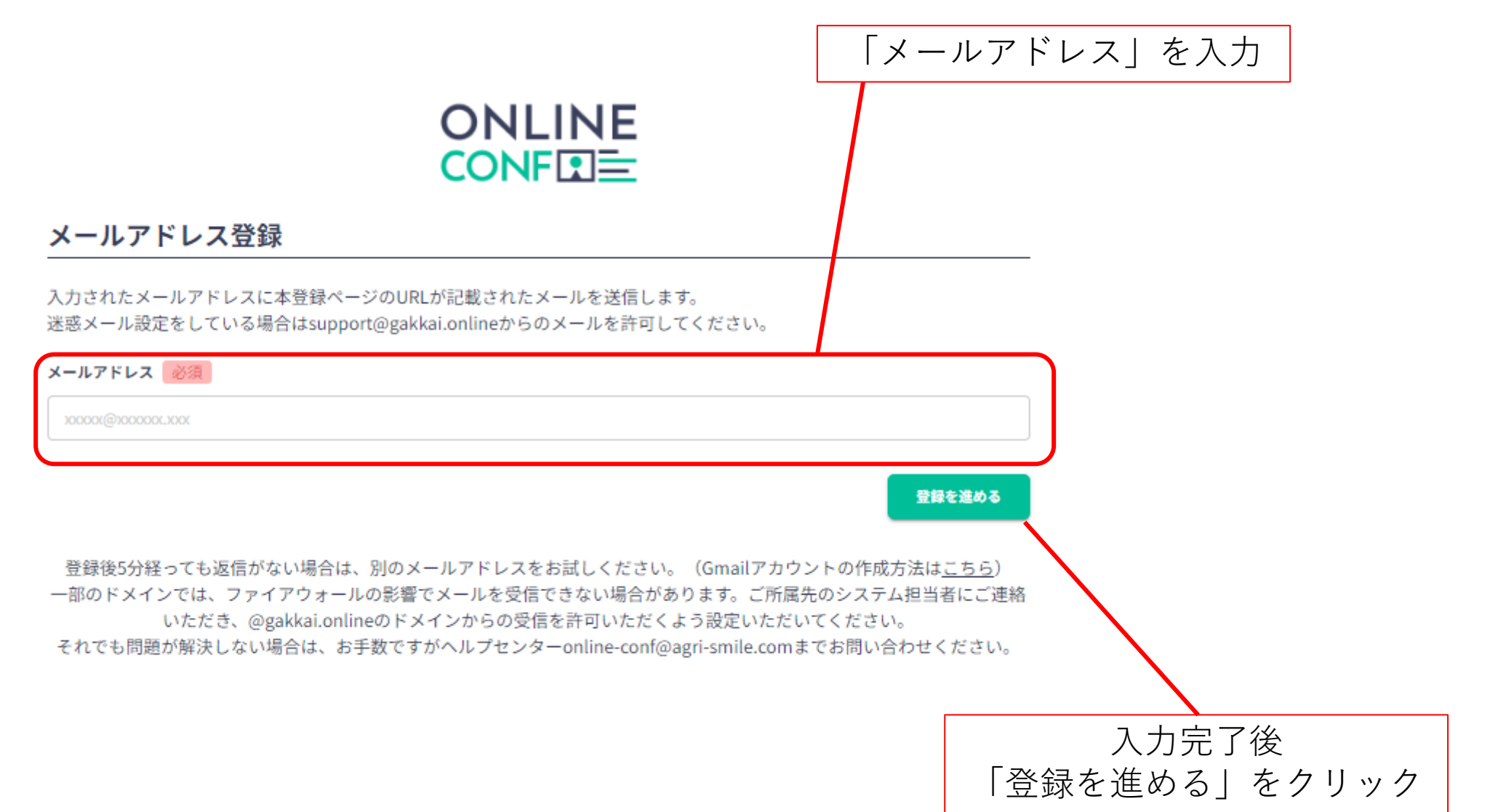

### 登録が完了しましたら この画面が表示されます

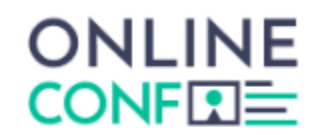

#### メールアドレス登録が完了しました

### $\bigotimes$

jaam-cs40@letterpress.co.jp に本登録へのご案内をメールで送信しました。 メールを確認し、24時間以内に登録してください。 該当のメールが見つからない場合は、迷惑メールフォルダ等を確認していただくようお願いします。

もし届いていない場合は、エラーの可能性がありますのでお手数ですが、再度ご登録をお願いします。

登録後5分経っても返信がない場合は、別のメールアドレスをお試しください。(Gmailアカウントの作成方法は<u>こち</u>)

一部のドメインでは、ファイアウォールの影響でメールを受信できない場合があります。ご所属先のシステム担当者 にご連絡いただき、@gakkai.onlineのドメインからの受信を許可いただくよう設定いただいてください。 それでも問題が解決しない場合は、お手数ですがヘルプセンターonline-conf@agri-smile.comまでお問い合わせくだ

さい。

トップページへ

### 登録が完了しましたら 運営事務局よりメールが届きます

#### 【第40回日本救急医学会中国四国地方会】メールアドレスの確認

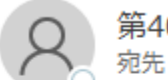

第40回日本救急医学会中国四国地方会 運営事務局 < support@gakkai.online>

メールアドレスを確認して利用を開始してください。

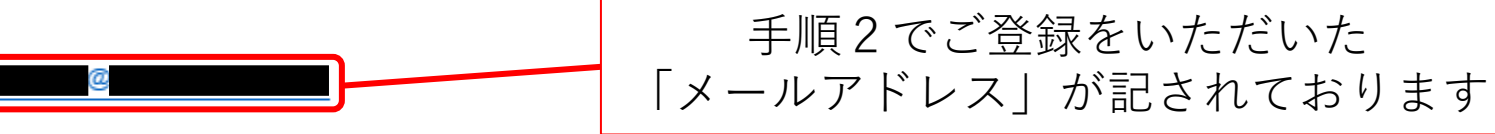

メールアドレスが正しく登録されていることを確認し、以下の URL にアクセスして本登録にお進みください。

https://jaam-cs40.gakkai.online/signup/19a70ebf-7b50-4200-989c-9cb3b55c95e3

このメールに心当たりがない場合、このメールを破棄してください。

メールに記載されているURLをクリック

|                                        | CONFI          |         |
|----------------------------------------|----------------|---------|
| ユーザー登録                                 |                |         |
| 基本情報                                   |                | /       |
| 22 YO IN TH                            |                |         |
| \$r\$800) 600                          | お:長田(2 F ルキーム) | a:58(5) |
|                                        |                |         |
| <b>お名前(地カナ)</b>                        | お名前(名カナ) (63   |         |
|                                        |                |         |
| 8-87FL2                                |                |         |
| jaam-cologietterpress.co.jp            |                |         |
| 場前巻う 2000<br>ハイフンは不安です                 |                |         |
|                                        |                |         |
| バスワード (英数学6文学以上)<br>※任意のバスワードをご留定ください。 |                |         |
|                                        |                |         |
| バスワード (暴闘地) 🛛 😣                        |                |         |
|                                        |                |         |
| 98(83)                                 |                |         |
|                                        |                |         |
| 000-0000                               |                |         |
| 21476                                  |                |         |
|                                        |                |         |
|                                        |                |         |
| 所属团体等                                  |                |         |
| 和國際体現到 2018                            |                |         |
| 運転してください                               |                | ×       |
| 所属国体务 彩旗                               |                |         |
| 用调整体验                                  |                |         |
| お茶・研究室名 (8)液                           |                |         |
| 000研究制 xxx 研究准 等                       |                |         |
|                                        |                |         |
| NUC AND DING. TIME 4                   |                |         |
| 参加種別                                   |                |         |
| ◎演題登録をする方は「発表者」を選択                     | してください         |         |
| 91283) (338)                           |                |         |
| 発表者                                    |                | ×       |
| N D Z MA                               |                |         |
| 第4時にご理由をきまで除く場合がございよう                  |                |         |
| 利用規約とプライバシーボ                           | リシー            |         |
| 利用期的(日本語)                              |                |         |
| Terms of Service(EN)                   |                |         |
|                                        |                |         |
| フライバシーホリシー(日本語)                        |                |         |

プライバシーボリシーを読んだ上で発表します。

ONLINE

各情報をご入力いただきます ※必須項目はご入力いただかないと 先に進めません

### パスワードはログイン時に 必要となりますので、控えるなどして お忘れにならないようにしてください。

各情報の入力が完了しましたら

チェックボックスに図を入れ

「確認する」ボタンをクリック

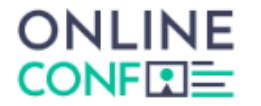

#### ユーザー登録

| 名前                                                      |   |      |      |                  |              |        |
|---------------------------------------------------------|---|------|------|------------------|--------------|--------|
| メールアドレス                                                 |   |      |      |                  |              |        |
| 電話番号                                                    |   |      |      |                  |              |        |
|                                                         |   |      |      |                  |              |        |
| パスワード                                                   |   |      |      |                  |              |        |
| 参加種別                                                    |   |      |      |                  |              |        |
| 住所種別                                                    | - |      |      |                  |              |        |
|                                                         |   |      |      |                  |              |        |
| 郵便番号                                                    |   |      |      |                  |              |        |
|                                                         |   |      |      |                  |              |        |
| ご住所                                                     |   |      |      |                  |              |        |
| ご住所                                                     |   |      |      |                  |              |        |
| <sub>ご住所</sub><br>所属団体等                                 |   |      |      |                  |              |        |
| ご住所<br><b>所属団体等</b><br>M属団体種別                           |   |      |      |                  |              |        |
|                                                         |   |      |      |                  |              |        |
| ご住所<br>所属団体等<br>所属団体種別<br>所属団体名                         |   |      | 登録内容 | 容に問題             | 夏が無け         | れ      |
| ご住所<br><b>所属団体等</b><br>所属団体種別<br>所属団体名<br>部署・研究室名       |   | <br> | 登録内領 | 容に問題<br>なし       | 夏が無け<br>をクリッ | れ<br>ノ |
| ご住所<br><b>所属団体等</b><br>所属団体種別<br>所属団体名<br>部署・研究室名<br>職位 |   |      | 登録内領 | 容に問題<br>と<br>する」 | 夏が無け<br>をクリッ | れパ     |
| ご住所<br>所属団体等<br>所属団体種別<br>所属団体名<br>部署・研究室名<br>職位        |   |      | 登録内領 | 容に問題<br>なする」     | 夏が無け<br>をクリッ | れ      |

### 登録が完了しましたら この画面が表示されます

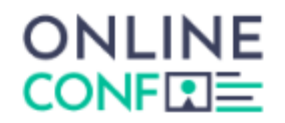

ユーザー登録が完了しました

### $\bigotimes$

ご登録のメールアドレスにユーザー登録完了メールを送信しました。 届かない場合は、迷惑メールフォルダ等を確認して いただくようお願いします

もし届かない場合は、エラーの可能性がありますので お手数ですが、再度ご登録をお願いします

ログイン

#### 【第40回日本救急医学会中国四国地方会】ユーザー登録完了

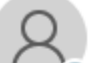

第40回日本救急医学会中国四国地方会 運営事務局 <support@gakkai.online> <sup>宛先</sup> ○

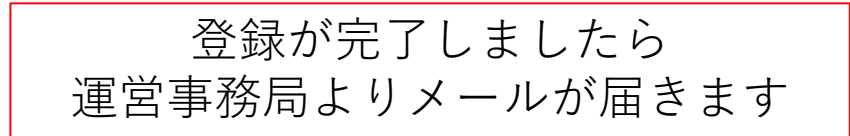

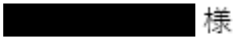

平素より大変お世話になっております。

第40回日本救急医学会中国四国地方会 運営事務局でございます。

;様のユーザー登録が完了しました。

#### ユーザー登録情報は以下のとおりです。

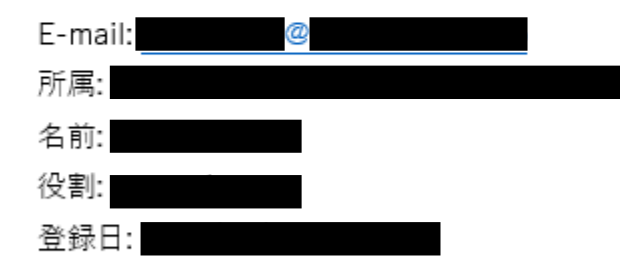

ユーザーとして承認されてフル機能が使用できるようになるまで時間がかかることがありますのでご了承くださいませ。 このメールに心当たりがない場合、このメールを破棄してください。

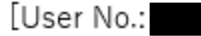